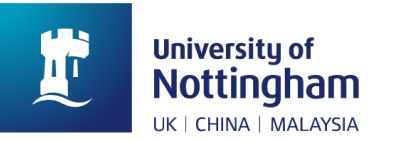

2024

## Academic Misconduct System User Guide (Staff)

Academic Services Office

# University of Nottingham

## Table of Contents

| Introduction to academic misconduct             | .1 |
|-------------------------------------------------|----|
| System processes overview                       | .1 |
| 1. Reporting a suspicion of academic misconduct | .2 |
| Access the reporting form                       | 2  |
| Complete the reporting form                     | 2  |
| Provide additional information                  | 6  |
| 2. Tips                                         | .7 |
| Save as draft                                   | 7  |
| View case status                                | 8  |
| Notification of completion                      | 9  |
| 3. Contact information1                         | .0 |

## University of Nottingham

## Introduction to academic misconduct

Academic misconduct is any inappropriate activity or behaviour by a student which may give that student, or another student, an unpermitted academic advantage in a summative assessment and is unacceptable within the University's scholarly community.

Where a member of staff suspects that academic misconduct has taken place, they may report the matter in writing to relevant Academic Misconduct Officer (AMO) of the School/Department in which the work was undertaken, providing reasons and any relevant evidence.

The Academic Misconduct System digitalises the full academic misconduct procedures at UNNC stage and this user guide enables staff to report suspected academic misconduct case in the system appropriately. To report a case, please fill in the Academic Misconduct Reporting Form on <u>UNNC portal</u> and submit it for School/Department AMO's consideration following the steps described in this user guide.

For more details about academic misconduct regulations, please refer to <u>Academic Misconduct Policy</u> and <u>Procedure</u>. For any technical issues with task processing, please contact the Academic Misconduct team at <u>academic-misconduct@nottingham.edu.cn</u> providing a description of the issues with relevant screenshots.

### System processes overview

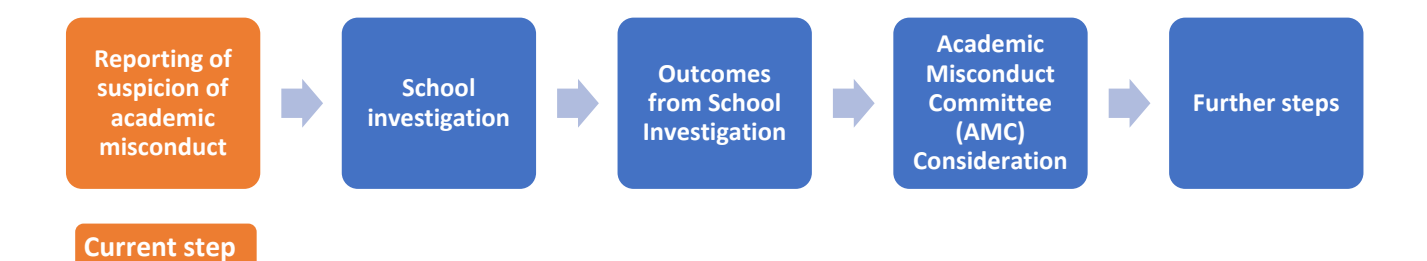

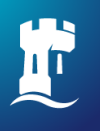

## University of Nottingham

## 1. Reporting a suspicion of academic misconduct

#### Access the reporting form

Where a member of staff suspects that academic misconduct has taken place, the first step is to access the online reporting form to report the matter to the School/Department.

Detailed steps: Log in to UNNC portal (<u>https://portal.nottingham.edu.cn/</u>) $\rightarrow$ click 1 'BPM' $\rightarrow$ 2 'New Submission' $\rightarrow$ 3 search for 'misconduct' $\rightarrow$ 4 'New'

| University of<br>Nottingham |                                                                        | Search O, C                                            |
|-----------------------------|------------------------------------------------------------------------|--------------------------------------------------------|
| A Home                      | K Home New Submission ×                                                |                                                        |
| 🖽 News & Notices            | Search: C misconduct 3                                                 | $\stackrel{\wedge}{\simeq}$ Favorites $\bigcirc$ Reset |
| © Events                    | Categorized by: <ul> <li>department</li> <li>alphabet</li> </ul>       |                                                        |
| ☆ Favourite   ▼             | Department: All departments                                            |                                                        |
| 🟛 Student Portal 🛛 🔻        |                                                                        |                                                        |
| ti BPM                      | Academic Misconduct           1         Academic Services Office       |                                                        |
| New Submission              | 2 Report suspected student academic<br>misconduct to School/Department |                                                        |
| My Tasks                    |                                                                        |                                                        |
| My Applications             | ⊿ New ▼ 4 😭                                                            |                                                        |
| My Processed                |                                                                        |                                                        |
| My Drafts                   |                                                                        |                                                        |
| Shared Tasks                |                                                                        |                                                        |
| On Behalf                   |                                                                        |                                                        |

#### Complete the reporting form

#### Section 1 Reporter Information

Please read the note on the top of the reporting form carefully before starting to fill the form. Your basic information as case reporter is pre-populated by the system. Please indicate the reporter category that you belong to. If your category is not listed, please select 'other' and fill in the specific category/role in the text box that appears below.

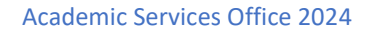

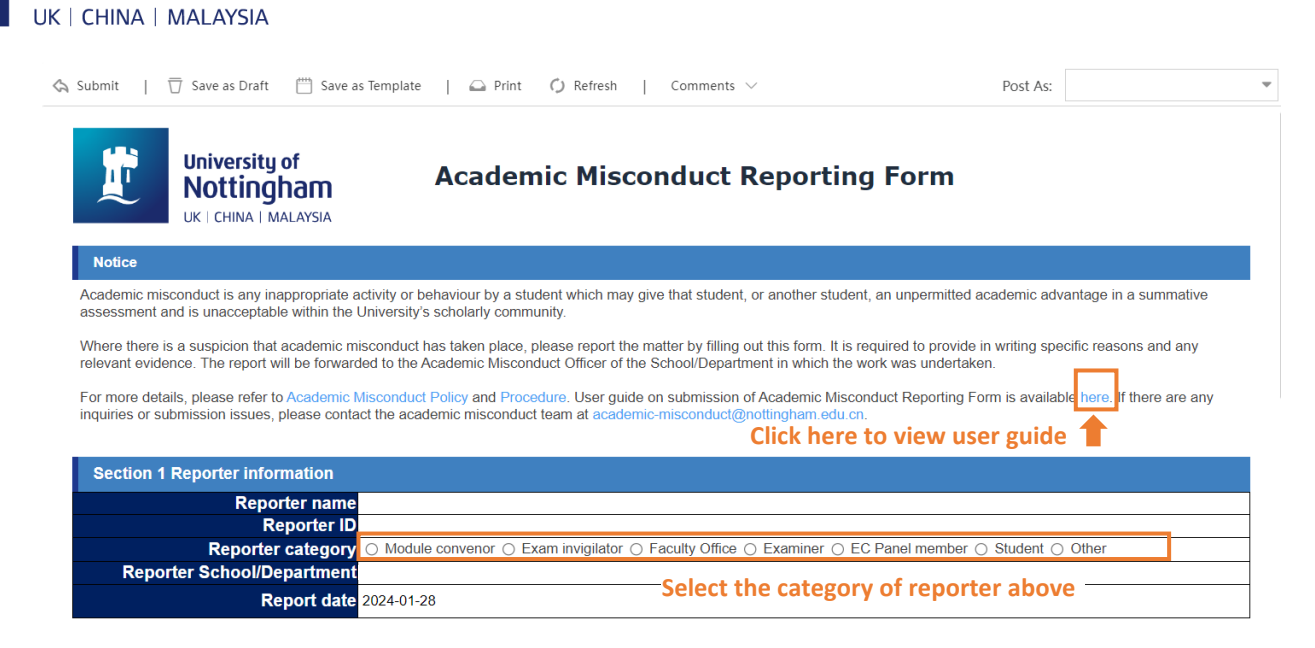

#### Section 2 Student Information

University of Nottingham

Please enter in Section 2 the basic information about the student who is suspected of academic misconduct.

Detailed steps: Click the white button next to section heading (step 1)  $\rightarrow$  search for student name/ID (step 2 and 3)  $\rightarrow$  select the student and confirm (step 4 and 5).

| Section 2 Student information | Click here to search for student information 1 |
|-------------------------------|------------------------------------------------|
| Student name                  |                                                |
| Student ID                    |                                                |
| Faculty                       |                                                |
| Home School/Department        |                                                |
| Programme of Study            |                                                |
| Year of Course                |                                                |

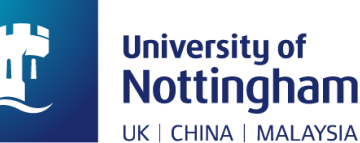

| Data Browser - V_Students |              |         |         | Search f | for studen | t name/ID | pelow  | $_{\kappa^{^{N}}}\times$ |            |              |
|---------------------------|--------------|---------|---------|----------|------------|-----------|--------|--------------------------|------------|--------------|
|                           | Enable Disab | ole all |         | -        | Inclu 🔻    |           | 2      | - +                      | Search     | 3            |
|                           | Studen       | Account | Display | Surname  | FirstNa    | Course    | School | Faculty                  | YearofC    | Email        |
| 4                         |              |         |         |          |            | BSc Ho    | ECO    | FHSS                     | Y4         |              |
|                           | 1            |         |         |          |            | MSc Int   | NUBS   | NUBS C                   | Master     |              |
|                           | lick the box |         |         |          |            |           |        |                          |            |              |
|                           | ≪ < Pa       | age 1   | of 1 >  | »   C    | ;          |           |        |                          | Displaying | g 1 - 2 of 2 |
|                           |              |         |         | 5        | ОК         | Close     |        |                          |            |              |

#### Section 3 Academic Misconduct Report

Please provide detailed information about the suspected academic misconduct and provide evidence.

(1) Input module(s) where academic misconduct may have occurred.

Detailed steps: Click the white button next to section heading (step 1)  $\rightarrow$  search for module name/ID (step 2 and 3)  $\rightarrow$  select the module and confirm (step 4 and 5).

It is required to fill in the fields of 'Module code', 'Module name' and 'Offering School', and the remaining fields can be left blank.

| Section 3 Academic Misconduct Repor |         |                |                 |                      |                      |  |
|-------------------------------------|---------|----------------|-----------------|----------------------|----------------------|--|
| Operation                           | No.     | Module code    | Module name     | Academic Year        | Module convenor      |  |
| Remove                              | 1       | Credits        | Offering School | Assessment component | Assessment weighting |  |
| 10                                  | Click ł | nere to remove | e module        |                      |                      |  |

PS: If you choose to enter the module information by yourself, please type the <u>full name of School/</u> <u>Department</u> in the textbox of 'Offering School'.

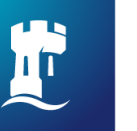

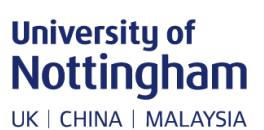

| Dat                                                             | Data Browser - VW_Base_Students_Modules_Convenor Search for module name/code below |           |                                   |           |         |           |        |
|-----------------------------------------------------------------|------------------------------------------------------------------------------------|-----------|-----------------------------------|-----------|---------|-----------|--------|
| Er                                                              | Enable Disable all Incl. Characteristic economics 2 + Search 3                     |           |                                   |           |         |           |        |
|                                                                 | ModuleC                                                                            | Academic  | ModuleName                        | DeptScho  | Credits | ModuleC M | oduleC |
| 4 🗹                                                             | BUSI2180                                                                           | 23/24 Aut | Industrial Economics I: Economic  | Nottingha | 20      |           |        |
| 1                                                               | BUSI2182                                                                           | 22/23 Su  | Industrial Economics II: Economi  | Nottingha | 20      |           |        |
| Tick the box         23/24 Spri         Industrial Economics II |                                                                                    |           | Industrial Economics II: Economi  | Nottingha | 20      |           |        |
|                                                                 | BUSI3106                                                                           | 22/23 Su  | Financial Economics               | Nottingha | 10      |           |        |
|                                                                 | BUSI3106                                                                           | 23/24 Aut | Financial Economics               | Nottingha | 10      |           |        |
|                                                                 | BUSI3107                                                                           | 1         | Industrial Economics A: Structure | Nottingha |         |           |        |
|                                                                 | BUSI3107 Please check 2nd column 'academic year' before confirm                    |           |                                   |           |         |           |        |
|                                                                 |                                                                                    |           |                                   |           |         |           |        |
| 5 OK Close                                                      |                                                                                    |           |                                   |           |         |           |        |

(2) Please provide detailed description of the suspected academic misconduct and upload relevant evidence and/or report (if applicable).

If the evidence cannot be uploaded due to format issues, please convert the evidence into a compressed file (zip file) and submit it.

| Case Description                                                                                                    |  |  |  |  |
|----------------------------------------------------------------------------------------------------|--|--|--|--|
| $\Leftrightarrow \ c \Rightarrow \left  \begin{array}{c} Paragraph & v & A^{\!\!\!\!\!\!\!\!\!\!\!\!\!\!\!\!\!\!\!\!\!\!\!\!\!\!\!\!\!\!\!\!\!\!\!$                                                                                                    |  |  |  |  |
| Please provide details of the case here                                                                                                    |  |  |  |  |
| Words: 0 Characters: 0                                                                                                    |  |  |  |  |
| Click here for more information                                                                                                    |  |  |  |  |
| lease note: The evidence required is subject to the type of academic misconduct (types explained here evidence about types of academic misconduct                                                                                                    |  |  |  |  |
| <ul> <li>For report of suspicious plagiarism/false authorship/collusion, please upload the original submission and, if applicable, Turnitin report/the sources used.</li> <li>For case of possible misconduct in examination, please provide invigilation report and supporting evidence (or a copy).</li> <li>If the report is related to fabrication of fact/evidence in Extenuating Circumstances (EC) claim, please submit the original EC application package.</li> </ul> |  |  |  |  |
| the evidence cannot be uploaded due to format issues, please convert the evidence into a compressed file (zip file) and submit it.                                                                                                    |  |  |  |  |
| 🖾 Student's submission.pdf - 482 KB Preview The evidence 📂 Preview 🖉                                                                                                    |  |  |  |  |
| Add Attachment Upload evidence here Click here to delete evidence 1                                                                                                    |  |  |  |  |

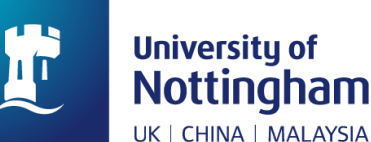

(3) Select the type of academic misconduct case. Please indicate whether or not the report relates to Extenuating Circumstances (EC) claims.

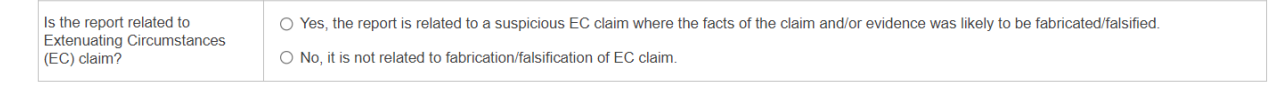

#### Submission of reporting form

Once you have completed the Academic Misconduct Reporting Form, please submit the form by clicking 'Submit' button at the top of the page and then clicking 'OK' in the pop-up window.

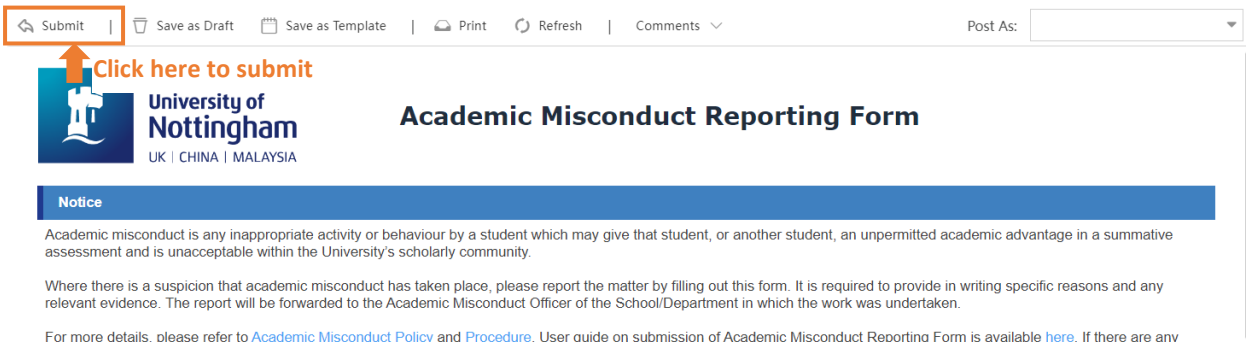

For more details, please refer to Academic Misconduct Policy and Procedure. User guide on submission of Academic Misconduct Reporting Form is available here. If there are any inquiries or submission issues, please contact the academic misconduct team at academic-misconduct@nottingham.edu.cn.

#### Provide additional information

The reported case will be considered by relevant School/Department AMO. If further information/evidence is needed, AMO may return the reporting form to you (the submitter) in the system with a message. In this case, you will receive an automatic reminder email from BPM. Please read carefully the notification email and make revision to the reporting form as requested.

There are two options to reopen the reporting form you have submitted.

**Option 1**: Click the link provided in the reminder email and view the form in web browser.

#### Dear

University of Nottingham

UK | CHINA | MALAYSIA

Please kindly note that the following BPM case has been returned to the submitter as further information is needed. Click to View now.

Click the link to open the reporting form
Process Name: Academic Misconduct
Ticket No.: FAM2024040001
Summary: Student Name:
Student ID:

**Required action:** Thanks for raising concern about academic misconduct. After checking the case you reported, the Academic Misconduct Officer requests additional information/evidence. Please read the message below and provide relevant information/evidence in the reporting form via the above link. Many thanks.

| Message: Please provide the Turnitin report. Thanks. 🖊 🧮 Message from Academic Misconduct Officer                       |
|----------------------------------------------------------------------------------------------------|
| User guide: For detailed steps, please refer to the section 'Provide additional information' of the Academic Misconduct |
| System User Guide (Staff). 🛑 Click the link to view the User Guide                                                      |

#### **Option 2**: Open the reporting form in the system.

Detailed steps: Log in to staff portal (<u>https://portal.nottingham.edu.cn/</u>) $\rightarrow$ click 1 'BPM' $\rightarrow$ 2 'My Tasks' $\rightarrow$  3 click serial number to view the reporting form

| University of<br>Nottingham |                                                                                               | Q C    | 22 🦽 🛙         | (i)              | •       |
|-----------------------------|-----------------------------------------------------------------------------------------------|--------|----------------|------------------|---------|
| A Home                      | K Home My Tasks ×                                                                             |        |                |                  | » ~     |
| News & Notices              | 🕑 Batch Approve 🕝 Reject 🕼 Return to Initiator 🖉 Transfer 🖞 Put Back   🎯 Help Desk   💻 More 🔻 |        |                | Q Search keyword | ~       |
| © Events                    | 🗌 🍺 Serial No. Process Name Summary                                                           | Owner  | Post At        | Step             | Timeout |
| තී Favourite 🗸 🔫            | FAM2024020002 Academic Miscondi Student Name:<br>Student ID:                                  | System | 03/02/24 22:37 | Submit rep       |         |
| 13- ВРМ 🔺                   | 1 3                                                                                           |        |                |                  |         |
| New Submission              |                                                                                               |        |                |                  |         |
| My Tasks 6                  | 2                                                                                             |        |                |                  |         |
| My Applications             |                                                                                               |        |                |                  |         |
| My Processed                |                                                                                               |        |                |                  |         |
| My Drafts                   |                                                                                               |        |                |                  |         |
| Shared Tasks                |                                                                                               |        |                |                  |         |
| On Behalf                   |                                                                                               |        |                |                  |         |

#### 2. Tips

#### Save as draft

If you wish to complete the reporting form later, you may save the form as draft by clicking the button 'Save as Draft' at the top of the page. The draft saved can be found in 'My Drafts'. Please click the task and continue.

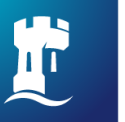

| University of         |
|-----------------------|
| Nottingham            |
| UK   CHINA   MALAYSIA |

|                                 | Click here to<br>University of<br>Nottingham                                | save the unfinished form as draft<br>Academic Misconduct Reportin                                                                                           | ng Form                                                          |                       |
|---------------------------------|-----------------------------------------------------------------------------|----------------------------------------------------------------------------------------------------|------------------------------------------------------------------|-----------------------|
| Notice<br>Academic mi           | isconduct is any inappropriate activ                                        | ty or behaviour by a student which may give that student, or another stud                                                                                   | Jent, an unpermitted academic advanta                            | ge in a summative     |
| Where there relevant evide      | is a suspicion that academic misco<br>lence. The report will be forwarded   | nduct has taken place, please report the matter by filling out this form. It is<br>to the Academic Misconduct Officer of the School/Department in which the | s required to provide in writing specific e work was undertaken. | reasons and any       |
| For more det<br>inquiries or si | tails, please refer to Academic Misc<br>ubmission issues, please contact th | onduct Policy and Procedure. User guide on submission of Academic Mis<br>le academic misconduct team at academic-misconduct@nottingham.edu                  | conduct Reporting Form is available he                           | ere. If there are any |
| Section 1                       | 1 Reporter information                                                      |                                                                                                    |                                                                  |                       |

| Reporter name              |                                                                                                    |
|----------------------------|----------------------------------------------------------------------------------------------------|
| Reporter ID                |                                                                                                    |
| Reporter category          | ○ Module convenor ○ Exam invigilator ○ Faculty Office ○ Examiner ○ EC Panel member ○ Student ○ Other |
| Reporter School/Department |                                                                                                    |
| Report date                | 2024-01-28                                                                                           |

Detailed steps: Click 1 'BPM'  $\rightarrow$  2 'My Drafts'  $\rightarrow$  click 3 to continue filling in the reporting form.

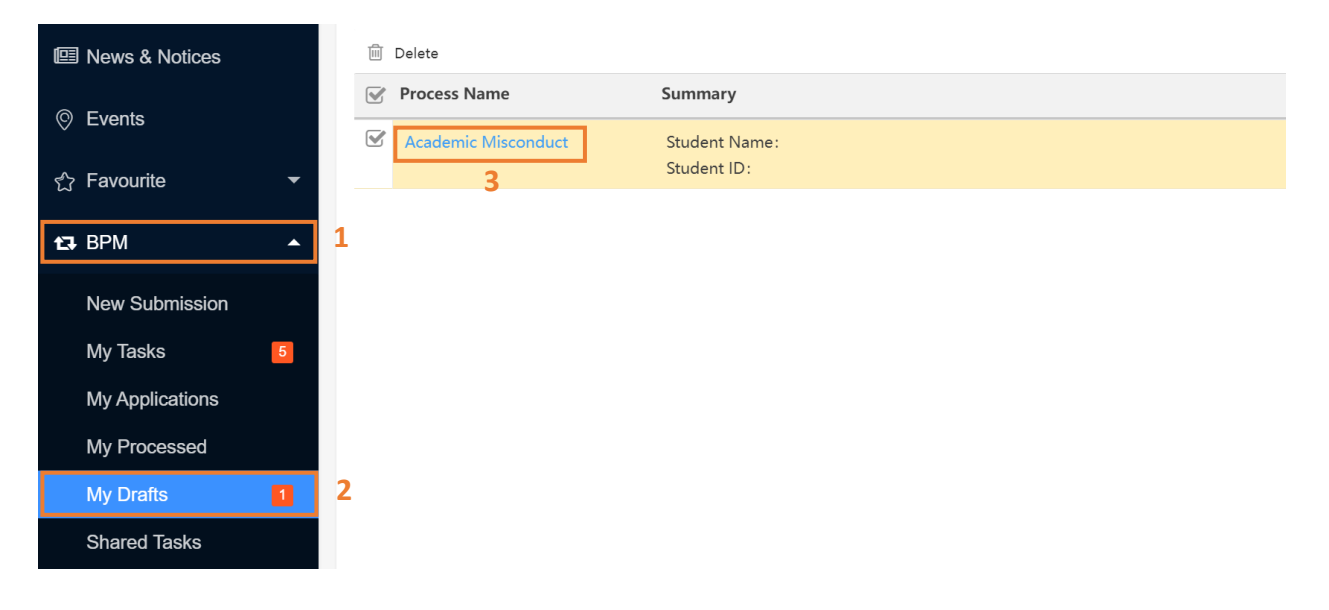

#### View case status

If you would like to check the case status or view the submitted reporting form, you may find relevant information in 'My Processed'.

Detailed steps: Click 1 'BPM'  $\rightarrow$  2 'My Processed'  $\rightarrow$  click 3 serial number to view the reported case.

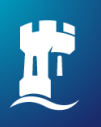

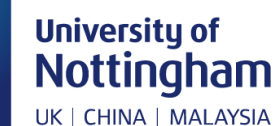

| News & Notices  | A Pickback   □ Inform ♀ Invite Indicate   ≡ More ▼     Search |                                             |  |  |  |  |  |
|-----------------|---------------------------------------------------------------|---------------------------------------------|--|--|--|--|--|
| © Events        | Serial No. Process Name Summary                               | Owner Processed At Status                   |  |  |  |  |  |
| ☆ Favourite 🗸 🗸 | G FAM2024010022 Academic Misc Student Name:<br>Student ID:    | System 15/01/24 18:46 Start investigation ( |  |  |  |  |  |
| 🕄 ВРМ 🔺         | 1 <sup>3</sup>                                                | Current status                              |  |  |  |  |  |
| New Submission  | Click to view the submitted                                   | current status                              |  |  |  |  |  |
| My Tasks 5      | reporting form                                                | of the case                                 |  |  |  |  |  |
| My Applications |                                                               |                                             |  |  |  |  |  |
| My Processed    | 2                                                             |                                             |  |  |  |  |  |
| My Drafts       |                                                               |                                             |  |  |  |  |  |

Scroll down to the end of the reporting form where you may view the progress of the case.

In section 4, you may find AMO's decision on whether to start investigation on the reported case and the rationales.

| Section 4 School Academic Misconduct Investigation          |                                                                                                    |  |  |  |  |  |  |
|-------------------------------------------------------------|----------------------------------------------------------------------------------------------------|--|--|--|--|--|--|
| Will AMO start School academic<br>misconduct investigation? | <ul> <li>A. Yes, School will start academic misconduct investigation at School level.</li> <li>B. No, School won't start academic misconduct investigation.</li> </ul> |  |  |  |  |  |  |
| AMO's comments                                              | Reasons of AMO's decision is<br>provided here                                                                                                    |  |  |  |  |  |  |

If you would like to know further progress or current status of the case, you may check it in section 'Submit information' at the end of the page.

| Submit Information |                       |  |                                         |        |                  |          |  |  |
|--------------------|-----------------------|--|-----------------------------------------|--------|------------------|----------|--|--|
| No.                | Step Name             |  | Sign                                    | Action | Date             | Comments |  |  |
| 1                  | Report allegation     |  | Steps that the case<br>has gone through | Submit | 2024-01-02 23:28 |          |  |  |
| 2                  | Start investigation   |  |                                         | Next   | 2024-01-03 09:13 |          |  |  |
| 3                  | Collect information   |  |                                         | Next   | 2024-01-03 09:59 |          |  |  |
| 4                  | Desk-based approach   |  |                                         | Yes    | 2024-01-03 21:55 |          |  |  |
| 5                  | Draft interim outcome |  |                                         | Next   | 2024-01-03 21:56 |          |  |  |

#### Notification of completion

Once the academic misconduct process is completed in the system, you will receive an automatic notification email from BPM.

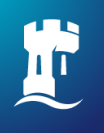

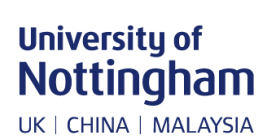

#### Dear

Please kindly note that the following BPM process has been completed. Click to <u>Find more details</u> now.

Process Name: Academic Misconduct Submitter: Submit Date: 1/20/2024 11:12:28 AM Ticket No.: FAM2024010023 Approved by: Approved on: 1/23/2024 6:23:04 PM Summary: Click here to view details of the case

#### 3. Contact information

If there are any technical issues with the submission of reporting form, please contact the Academic Misconduct team at <u>academic-misconduct@nottingham.edu.cn</u> describing the issue with a screenshot.